### SurreyPLP

### **Student View**

### Step by step instructions for initial use

### How to logon

#### Go to Website surreyplp.co.uk

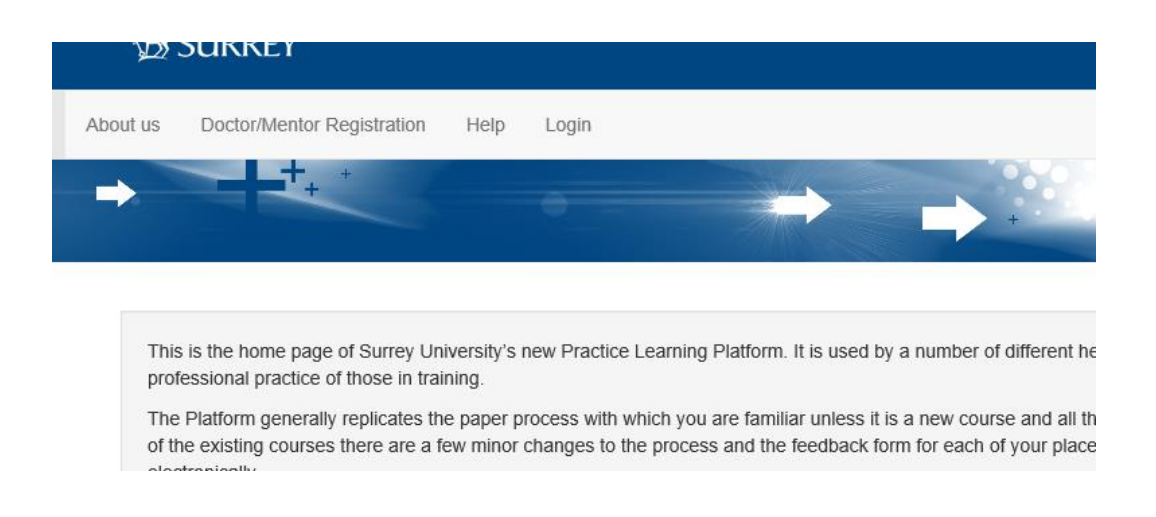

On the Home page you will find Help information etc

Select Login

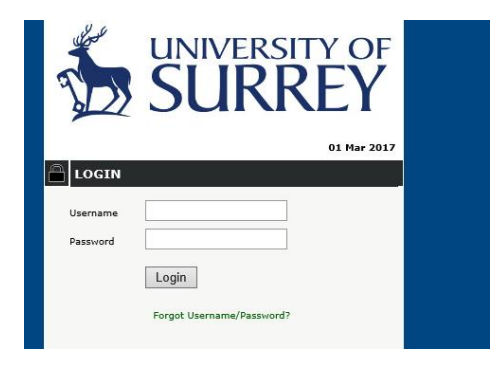

Your username is your URN and initial password is your surname in CAPITALS

## What to do when you have first logged on

1. Your initial view once you have logged on

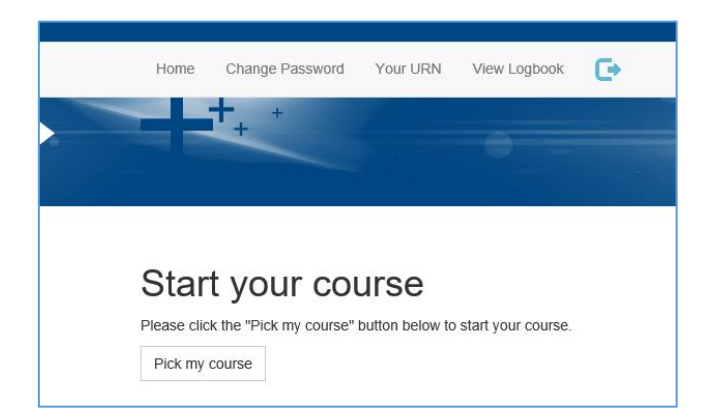

2. Then pick course – Your start month is when you started the course (not placement), so September 2016

| Pick your course                                                                                                    |  |
|----------------------------------------------------------------------------------------------------|--|
| Below you can pick your course and specify when you are starting it.<br>O Post Graduate Diploma in Physician Associate Studies |  |
| O ODP                                                                                                    |  |
| O Midwifery                                                                                                    |  |
| O Child Nursing                                                                                                    |  |
| O Paramedics                                                                                                    |  |
| O Mental Health                                                                                                    |  |
| ○ Adult Nursing                                                                                                    |  |
| Start month                                                                                                    |  |
| January V                                                                                                    |  |
| Start year                                                                                                    |  |
| 2012 V                                                                                                    |  |
| Select course                                                                                                    |  |

3. You are then presented with an introductory page and at the bottom you can add a Tutor by selecting Pick your Tutor - Please add your Personal Tutor (you can add other tutors later)

| Pick your Tutor    |
|--------------------|
| r lott your r dtor |

4. Search for Tutor (by surname)

| Course Tutor     | Ongoing Consent Scor  |
|------------------|-----------------------|
| Search for Tutor | Remove selected Tutor |
| Tutor name       |                       |

5. In box type Tutor Surname

| Find Tutor    |        |
|---------------|--------|
| Tutor surname | Submit |

6. And then submit and list of tutors matching that name will appear and then select

| Find Tutor                |                                                                                                    |        |
|---------------------------|----------------------------------------------------------------------------------------------------|--------|
| Tutor surname             | SAMBROOK Submit                                                                                           |        |
| o select a tutor please c | ick the relevant "select" link, if the tutor you are looking for is not listed below please search again. |        |
| Name                      | Email address                                                                                             |        |
| Andi Sambrook             | a.sambrook@surrey.ac.uk                                                                                   | Select |
|                           |                                                                                                    |        |

7. Save selected tutor

| Tutor name                            |
|---------------------------------------|
| Andi Sambrook                         |
| Tutor email<br>a.sambrook@surrey.ac.u |
| Save selected Tutor                   |
|                                       |
| Save Sciected Tulor                   |

8. You will then be prompted to agree to ongoing consent

| Course Tutor                                                                                                    | Ongoing Consent       | Scor      |  |  |
|----------------------------------------------------------------------------------------------------|-----------------------|-----------|--|--|
| assessment of practice document is my "reco<br>ccessive mentors and with the relevant educat<br>ptation marks) into the box below. |                       |           |  |  |
| confirm please                                                                                                    | e type "I AGREE" in c | apital tl |  |  |
|                                                                                                    |                       |           |  |  |
| Confirm                                                                                                    |                       |           |  |  |
|                                                                                                    |                       |           |  |  |

9. You will then be shown your scope of practice to which you need to agree

### PARAMEDIC STUDENTS SCOPE OF PRACTICE

GUIDELINES FOR PARAMEDIC STUDENTS' ACTIVITIES IN PRACTICE – PPE'D/Mentor Verification Sheet

All paramedic students should be encouraged to take part in clinical activities that prepare them for paramedic practi student according to their practice assessment document.

It is a requirement that students are familiar with their Trust's/HCPC policy & procedures regarding their role in drug a infusions, blood transfusions and infection control. If a student is in any doubt as to whether they should be undertak to decline to take part.

You have now completed course set up and should see the overview

| Go to dashboard                        |
|----------------------------------------|
| Course name                            |
| Paramedics                             |
| Start Month                            |
| September                              |
| Start Year                             |
| 2016                                   |
| Tutor Name                             |
| Andi Sambrook                          |
| Tutor Email                            |
| a.sambrook@surrey.ac.uk                |
| Consent                                |
| I AGREE - click here to view the Cons  |
| Accept Terms and Conditions            |
| I AGREE - click here to view terms and |

You can then go to the Dashboard

10. At the dashboard - any information still required will have a red message - click the message

| Attention - Click to | view an important message | 9      |
|----------------------|---------------------------|--------|
| Guidance             | Year 1                    | Year 2 |
|                      |                           |        |
| Year has r           | not been sta              | rted   |

#### 11. The first message askes for your URN

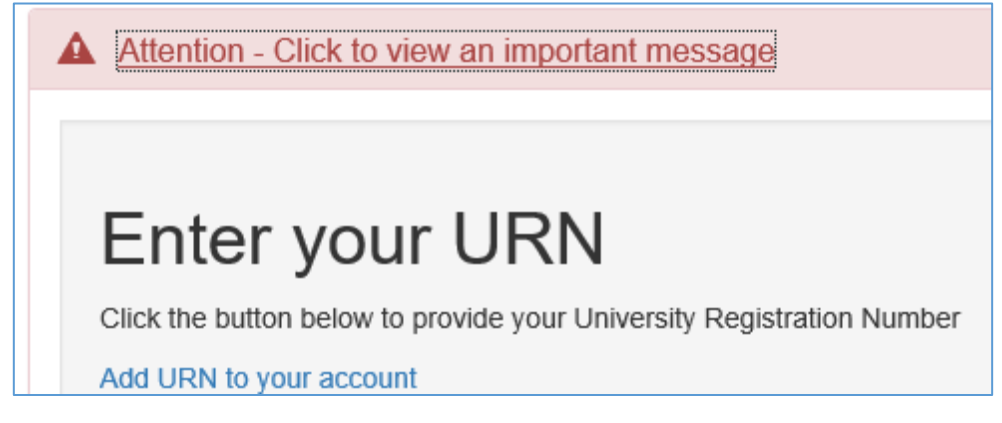

12. Then to start your year

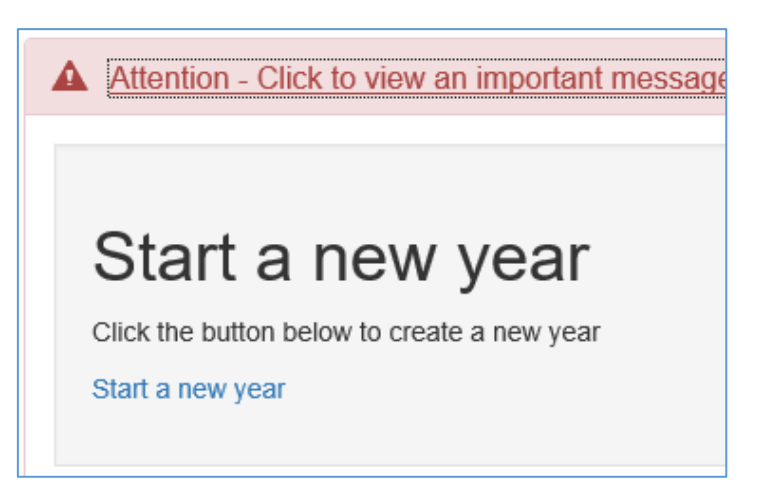

The start date is the start of practice – 24/4/2017

The end date is the end of practice 14/8/2017

| State        | Final year?                   | Start date | End date             | Mentor signed | Tutor signed |
|--------------|-------------------------------|------------|----------------------|---------------|--------------|
| elow you can | find your past and current ye | ears.      |                      |               |              |
| Jurren       | t years                       |            |                      |               |              |
|              |                               |            |                      |               |              |
|              |                               |            |                      |               |              |
|              |                               | L          |                      |               |              |
|              |                               |            |                      |               |              |
|              |                               | No 🗸       |                      |               |              |
|              |                               | Is this ye | our final year?      |               |              |
|              |                               | 14/08/20   | )17                  |               |              |
|              |                               | End Date   | e                    |               |              |
|              |                               | 24/04/20   | )17                  |               |              |
|              |                               | Start Da   | te                   |               |              |
|              |                               |            |                      |               |              |
|              |                               | Flease II  | ii out the Start ua  | ile and       |              |
|              |                               | Diseas f   | u autitha l'Otart da | tol and       |              |
|              |                               |            |                      |               |              |

13. Then back to home (dashboard) to start placement details – If you know your placement you can select it – if not you will have to come back to it later

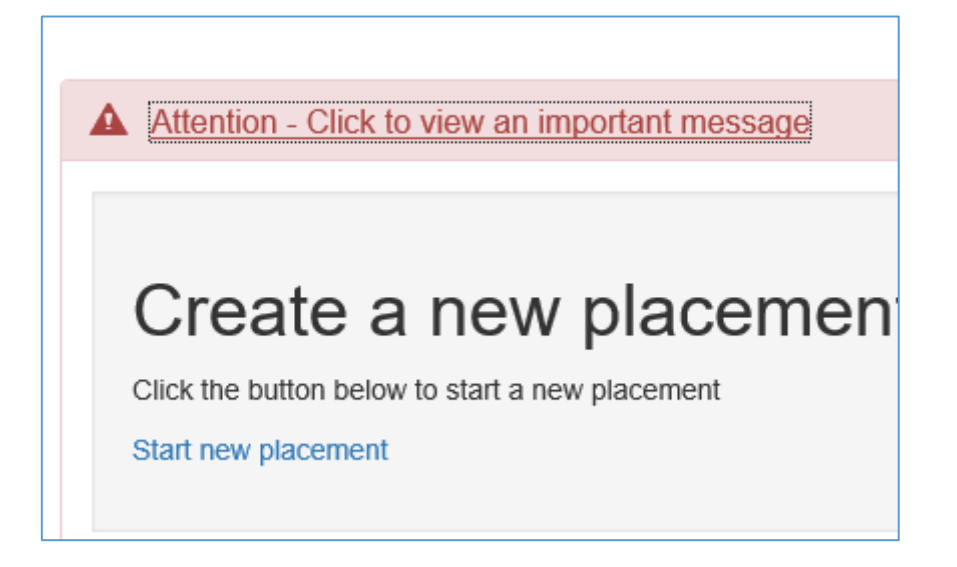

14. Select Search for Locality. then type in placement name – the list should be filtered – for example if you type in SECAMb all the SECAMb places are shown.

| Add new pla<br>Below you can add a new | acem<br>w placemer |
|----------------------------------------|--------------------|
| Search for Locality                    | Remove             |
| Placement name                         |                    |

15. Select placement from list

| Add new pla               | С   |
|---------------------------|-----|
| Below you can add a new p | sla |
|                           |     |
|                           |     |
| Search for Locality       | ₹e  |
|                           |     |
| Placement name            |     |
| Paramedic Practice - Rec  |     |
| Final placement of the ye | aı  |
| No 🗸                      |     |
| Location                  |     |
| SECAMb                    |     |
| Start Date                |     |
| 21/03/2017                |     |
| End Date                  |     |
| 21/03/2017                |     |
|                           |     |
| Save and Finish           |     |
|                           |     |

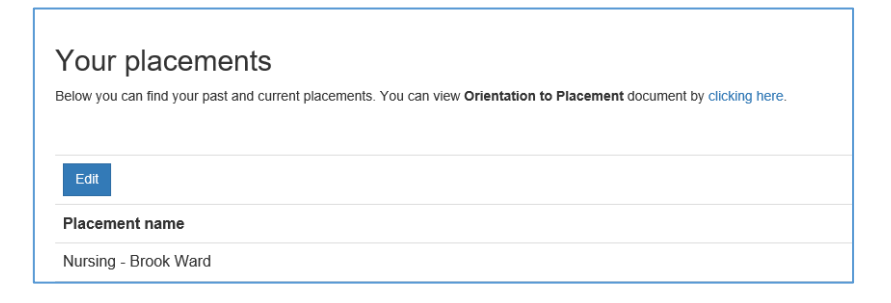

17. You can also view Orientation to Placement document

| Your placements                                                                            |                                                                                                 |  |  |  |  |
|--------------------------------------------------------------------------------------------|-------------------------------------------------------------------------------------------------|--|--|--|--|
| Below you can find your past and current placements. You can view                          | Orientation to Placemen                                                                         |  |  |  |  |
| The Mentor in each placement is required to orientate the student to<br>of each placement. | the placement area. The f                                                                       |  |  |  |  |
| Practice Placement                                                                         |                                                                                                 |  |  |  |  |
| Orientation to practice placement area                                                     | Include:<br>• Staff<br>• Where to keep pe<br>• Meal breaks<br>• Duty Rota<br>• Sickness and abs |  |  |  |  |
| Professional conduct and appearance                                                        | Discuss:<br>• Dress code<br>• Professional cond                                                 |  |  |  |  |

18. Select home (dashboard) you can now start the modules

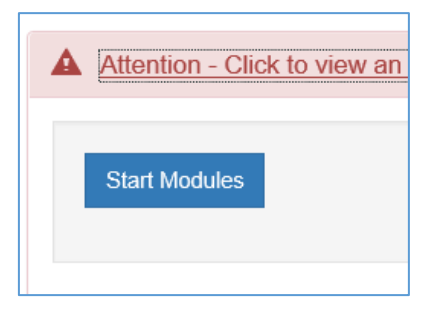

19. Select mentors for this placement (similar to selecting Tutor)

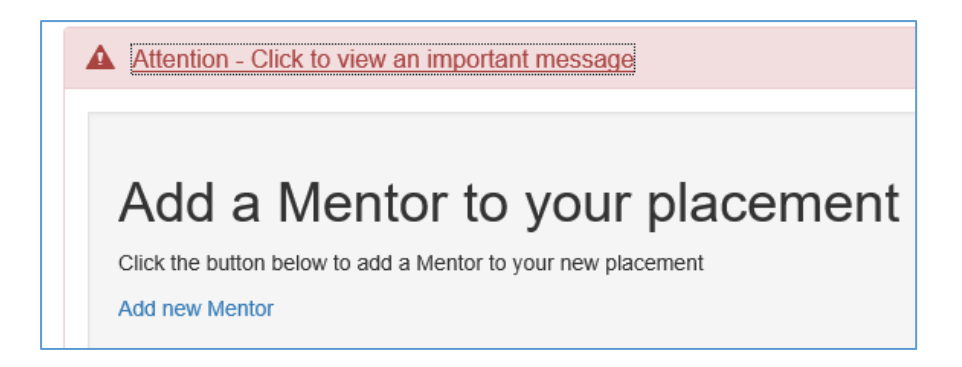

| Manage n<br>Below you can add / | pentor    |
|---------------------------------|-----------|
| Search for mentor               | Remove se |

| Find Mentor                                                                                                    |                     |        |  |  |  |
|----------------------------------------------------------------------------------------------------|---------------------|--------|--|--|--|
| Mentor surname SAMBROOK   To select a mentor please click the relevant "select" link, if the mentor you are looking for is not listed below please search again. |                     |        |  |  |  |
| Name                                                                                                    | Email address       |        |  |  |  |
| Andi Sambrook                                                                                                    | Sambrook@talk21.com | Select |  |  |  |

#### 20. Final screen shows overview list

| Manage                        | men       | tors and tu            | itors                                         |                                                       |                       |
|-------------------------------|-----------|------------------------|-----------------------------------------------|-------------------------------------------------------|-----------------------|
| On this page you              | can manag | e a list of mentors an | d tutors.                                     |                                                       |                       |
|                               |           |                        |                                               |                                                       |                       |
|                               |           |                        |                                               |                                                       |                       |
| Primary                       | ment      | or                     |                                               |                                                       |                       |
| Add now mont                  | or        |                        |                                               |                                                       |                       |
| Add new menu                  | JI .      |                        |                                               |                                                       |                       |
| Name Email                    |           |                        | Course/Year/Placement                         | Actions                                               |                       |
| Andre sambrook a.sambrook@sur |           | rrey.ac.uk             | Adult Nursing / Year 1 / Nursing - Brook Ward | Edit Delete                                           |                       |
| Co-men                        | tor<br>or |                        |                                               |                                                       |                       |
| Name Email                    |           | Course/Year/Pla        | Course/Year/Placement                         |                                                       |                       |
|                               |           |                        |                                               |                                                       |                       |
| Tutors                        |           |                        |                                               |                                                       |                       |
| TUIDIS                        |           |                        |                                               |                                                       |                       |
| Add new Tutor                 |           |                        |                                               |                                                       |                       |
| Name                          | Email     |                        | Course/Year/Placem                            | ent Actions                                           |                       |
| Andi                          | a sambr   | ook@surrev.ac.uk       | Adult Nursing                                 | You cannot edit or remove this Tutor as they were sel | acted by you when you |

21. You are then able to start your in initial review – this should be done in conjunction with your MENTOR – this can be done when you get to placement and know who your mentor is

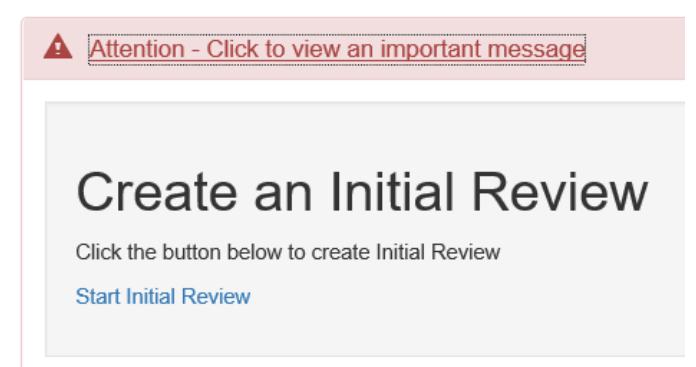

| Start Initial Review<br>Below you can add an Initial Interview |                 |                  |            |     |   |   |
|----------------------------------------------------------------|-----------------|------------------|------------|-----|---|---|
| Strens<br>Edit                                                 | gth<br>T        |                  |            |     |   |   |
| В                                                              | Ι               | <u>A</u> -       | Α -        | E   | 畺 | ∃ |
|                                                                |                 |                  |            |     |   |   |
| <b>Weak</b><br>Edit                                            | nesse<br>•      | 25               |            |     |   |   |
| Weak<br>Edit                                                   | nesse<br>•<br>I | es<br><u>A</u> + | <u>A</u> • | III | M | 1 |

22. When completed use Save and Finish

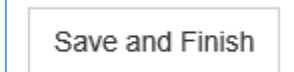

23. Shows overview

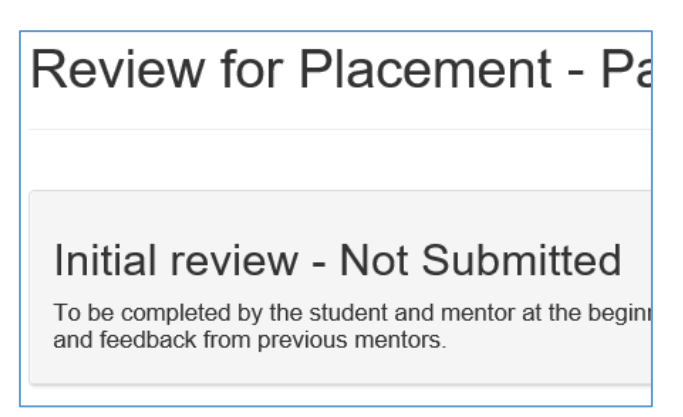

24. Then if you Submit to Mentor

| A | Actions             |                  |  |  |  |  |
|---|---------------------|------------------|--|--|--|--|
|   | Edit Initial Review | Submit to Mentor |  |  |  |  |
|   |                     |                  |  |  |  |  |

25. And confirm that this is what you want to do – Once you have submitted to mentor, you will not be able to edit any further.

You may see further prompts - for example your mentor needs to sign off orientation etc

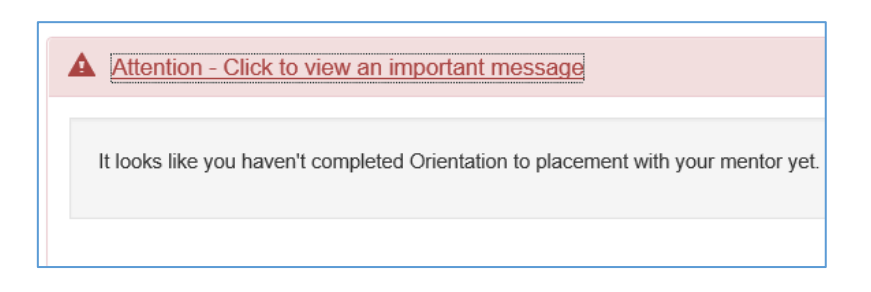

#### 26. You are then ready to start placement

Note You must connect to a mentor before they can view your portfolio (

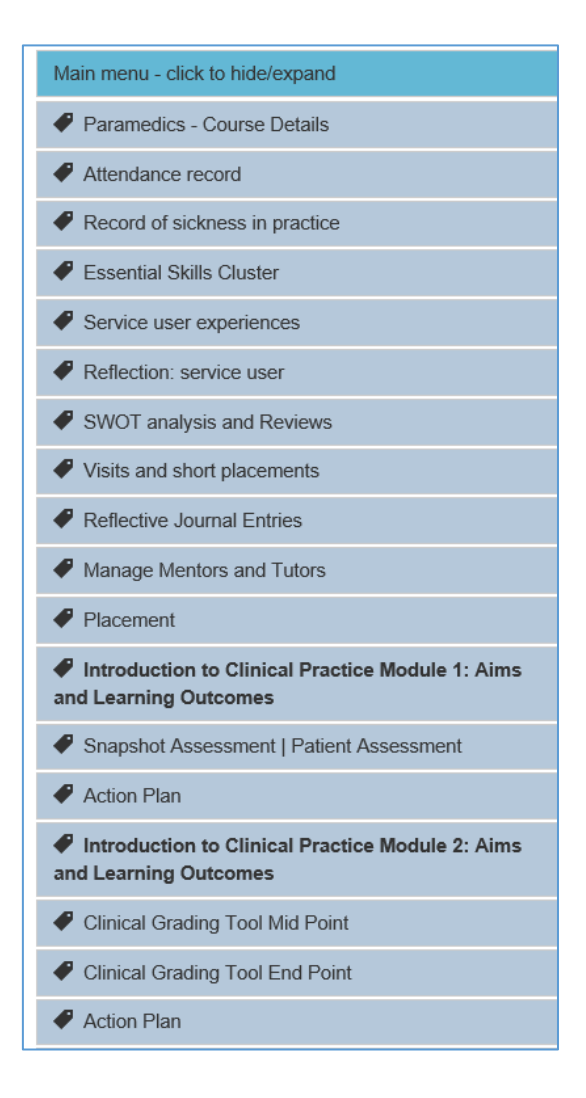

# How to complete the portfolio

You can View Logbook at any time to see overview of your practice

#### **Initial Assesment**

Should be completed by you and agreed by your mentor who will sign off as agreed

#### **Attendance Record**

You should log all your attendance hours here and any hours that you have made up. Submit each to mentor

#### **Record of Sickness in Practice**

You should log all absences here and submit to mentor.

All time missed to be made up

#### **Essential Skills Cluster**

By the end of each year you will need to demonstrate consistent achievement of performance against competencies which reflect the College of Paramedic Curriculum Guidance and Competency Framework (2008) and the Health and Care Professions Council Standards of Proficiency – Paramedic (2012). Each year one module will require 50% of the Essential Skills cluster to be completed.

#### Service User and Carer Experiences

During each placement you will be required to discuss with a service user their experience of an aspect of care. At the end of the year you are required to reflect upon the feedback and consider how this impacts upon your own practice and the practice of others and how this might also impact upon the potential for service improvement. During the year, you are required to document a minimum of 3 logs

#### Reflection: service user, family carers experience

During the year, you are required to reflect on the experience

#### **SWOT Analysis**

<u>Initial review</u>: At the beginning of each practice learning experience you will meet with your mentor to identify and formulate a learning agreement. This will identify aspects of knowledge and practice that can be developed during the practice experience. The learning agreement will be based upon your own self-evaluation presented as a SWOT analysis and on comments from your previous mentors (unless this is the first placement of the programme).

<u>Midpoint Formative Review</u>: This is an opportunity for you to get formative feedback about your progress and an indication about how well you are achieving in relation to the Clinical Grading Tool criteria, Essential Skills Clusters and the Snapshot assessment, if appropriate. You must also review your learning agreement and draw up a Formative Developmental Learning Plan to identify on-going areas of development for the rest of your placement.

<u>Final review</u>: At the end of the practice learning experience a final review will be completed summarising key aspects of your performance. This will also serve as your on-going achievement record and will be used by subsequent mentors to inform them of your on-going learning and development needs.

#### Visits / short placements in Practice

Record here your short visits and placements to max of 6

#### **Reflective Journal Entries**

Each year it is anticipated that you will document reflective logs based upon your experiences for a range of health care visits and placements other than your own. Following on from your first reflective log you may identify an aspect of care or learning that you wish to develop and explore further. The progress of your development will occur over time and should be evidenced in future reflective logs.

#### **Manage Mentors and Tutors**

Allows you to add mentors and tutors who can then view your portfolio

#### Placement

Placement details are here including **Orientation to placement.** To be completed by mentor within 3 days of placement start

#### Modules

In the first year you have 2 practice modules

#### Introduction to Clinical Practice Module 1: Aims and Learning Outcomes

Which requires a Snapshot Assessment on a Patient Assessment.

The **Snapshot Assessment Tool** is used to reflect the knowledge, skills and attitudes demonstrated whilst undertaking the activity. If you are unable to demonstrate satisfactory practice a summative action plan will be completed which will identify areas for improvement.

#### Introduction to Clinical Practice Module 2: Aims and Learning Outcomes

This module requires completion of:

Clinical Grading Tool at Mid-Point

Clinical Grading Tool at End Point

**Clinical Grading Tool**: Knowledge and performance will be graded against 12 statements which reflect the minimum requirements that must be met in relation to safety, safeguarding and protection, and the professional values, attributes and behaviours expected at each progression point (HCPC 2012). If you are unable to demonstrate satisfactory practice in relation to any of the statements an action plan will be completed which clearly identifies areas for improvement.

#### Checklist

Gives you an overview before your final submission